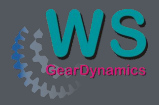

GageMaster Newsletter

No.1 - Gearbox Inspection

# Inspection of Gearbox Housings

#### Gears and Gearbox Housings go hand in hand - and so do we...

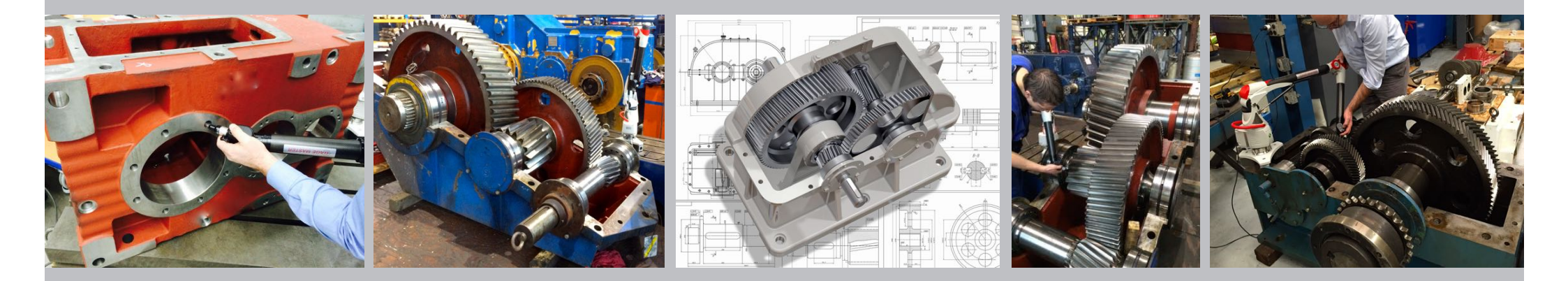

The GageMaster allows not only to check gears. You can even inspect and evaluate all 3 dimensional forms and shapes, e.g. a gearbox housing.

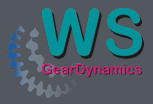

To better explain how to check gearboxes we prepared a tiny aluminium model handy enough to carry it for demos and for training purpose.

It has four bores on each side plane and one on the front side.

With these it is possible to simulate all measurements and evaluations typically requested on a gearbox.

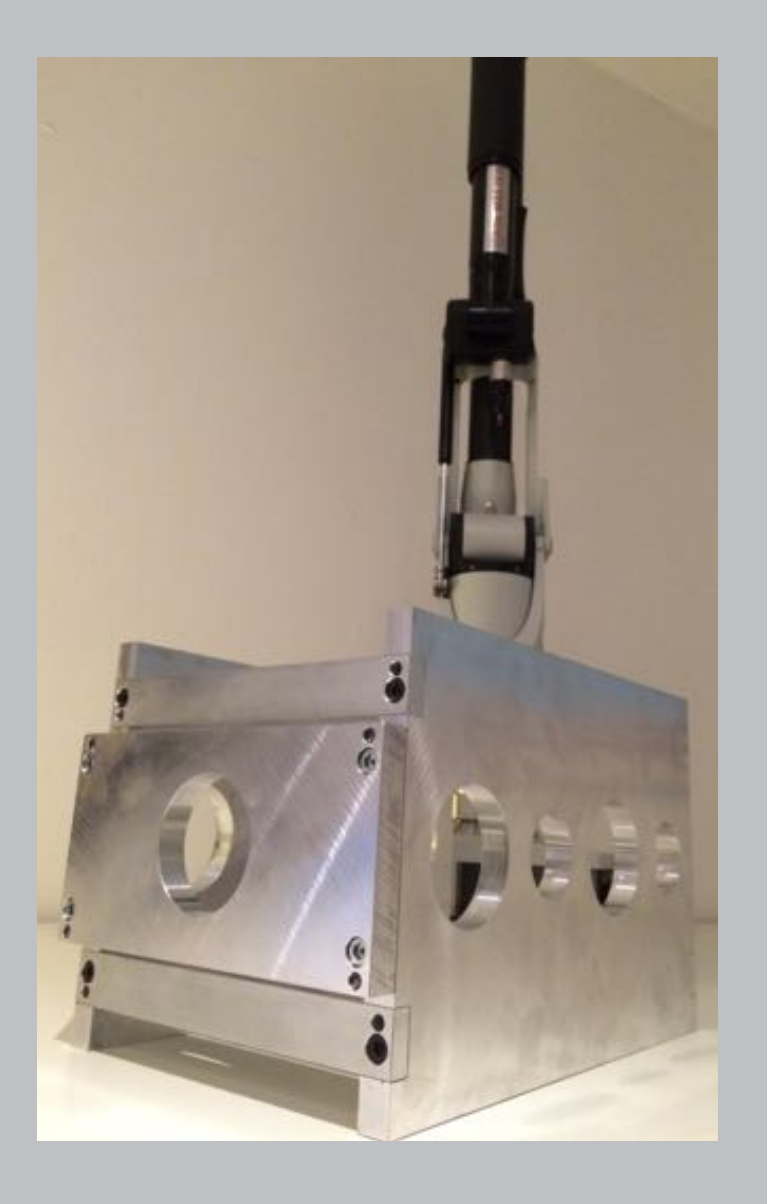

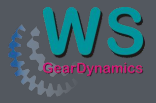

To start the measurement we need to create a workpiece coordinate system first.

To do this both side planes of the housing are measured.

#### Measurement of the left hand plane

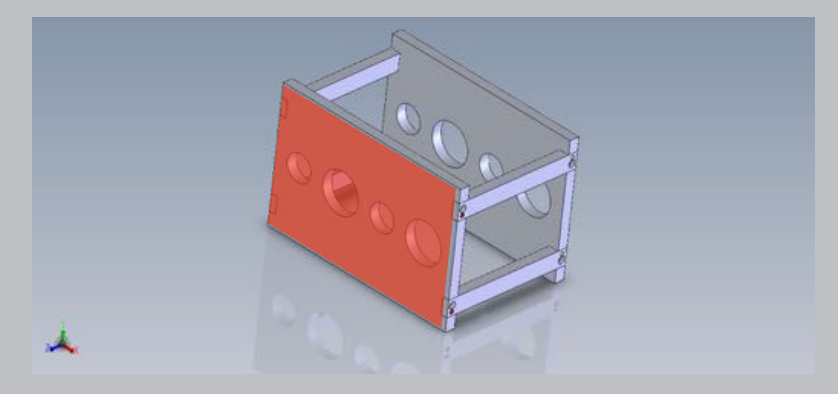

#### Measurement of the right hand plane

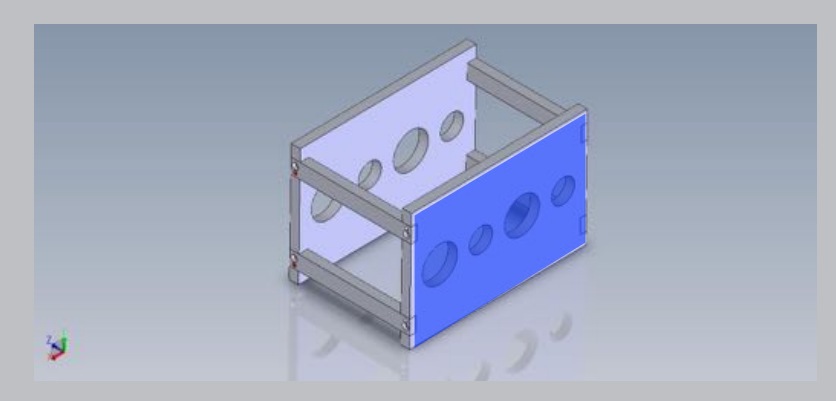

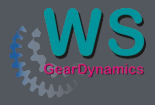

Next step is to look for the datum reference of the workpiece. It is usually given on the workpiece drawing.

In our case the datum is the left hand bore on which all other dimensions shall refer.

The X axis shall be the center line of our bores starting at the left hand bore.

The Z-axis also starts at the center of this bore.

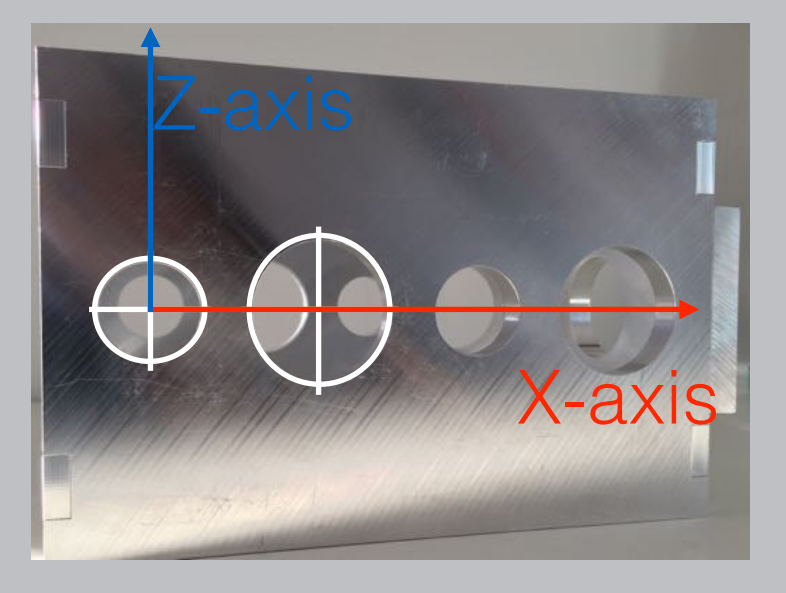

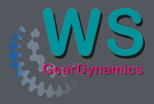

To create a very accurate coordinate system, the start of our Y coordinate should be the middle position of our side planes.

For this the software allows to create a symmetry plane fixing the zero of the Y-axis precisely where is should be.

The coordinate system is finished.

Finally the remaining side bores and the front plane and bore are measured. The complete measuring procedure takes hardly 10 minutes.

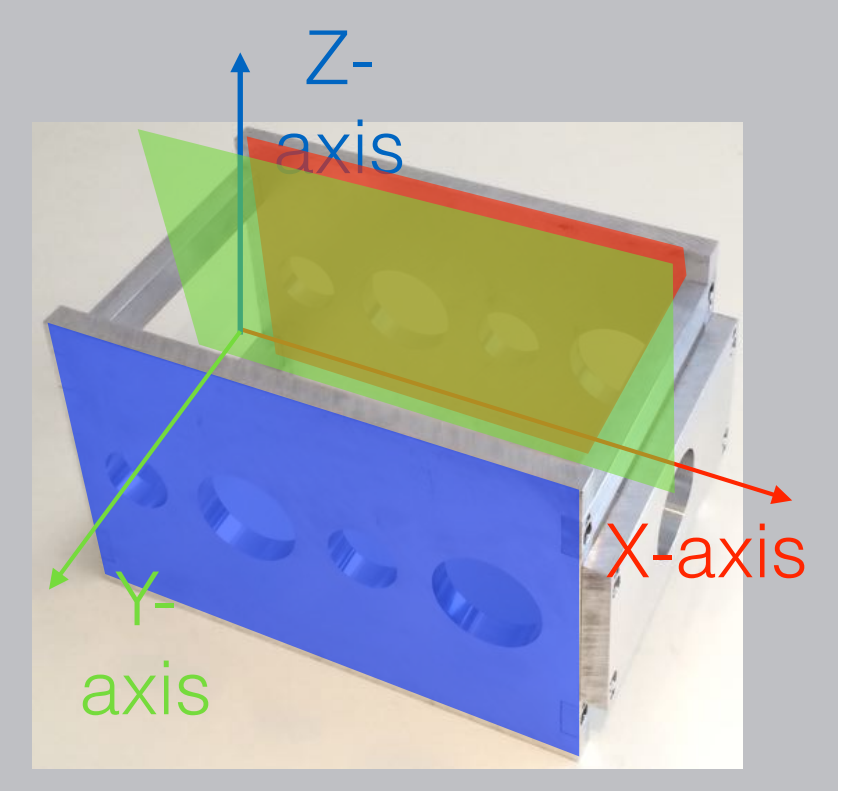

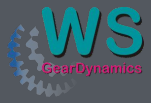

Now it is possible to evaluate the measurements taken.

The software allows not only to specify the elements measured itself.

Different elements can be combined in multiple ways to create new elements and to link them with each other.

For better understanding here are a few examples.

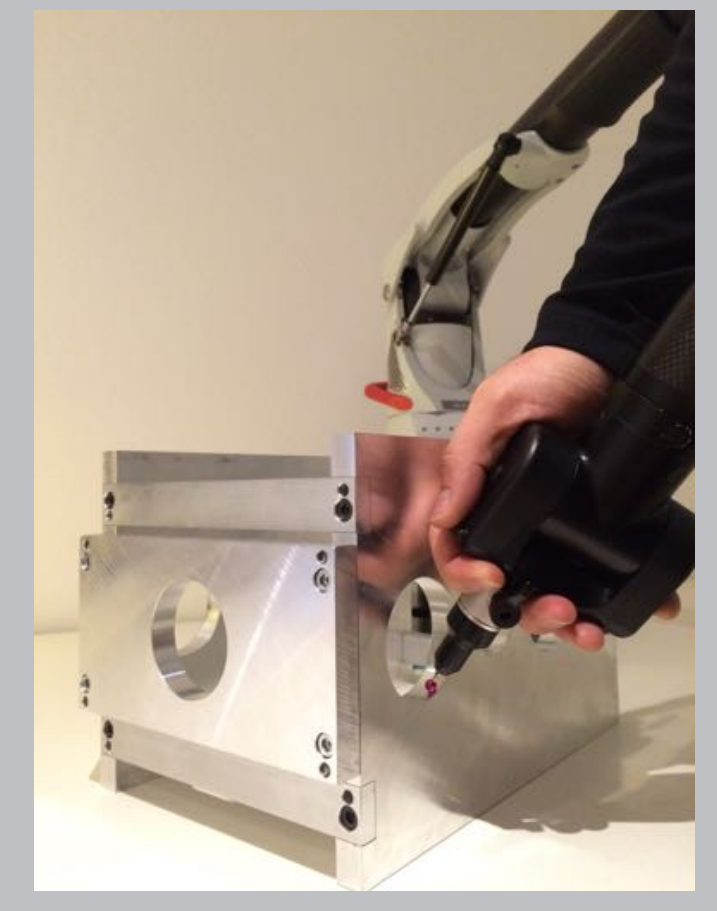

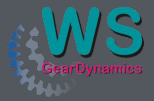

Element

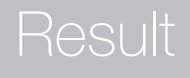

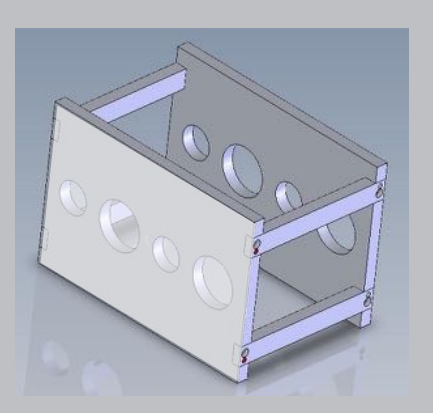

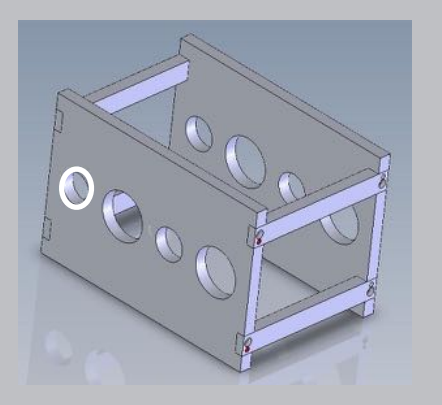

#### Plane

Circle

Form ErrorDiameter

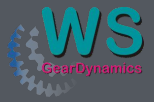

Element

Circle left Circle right

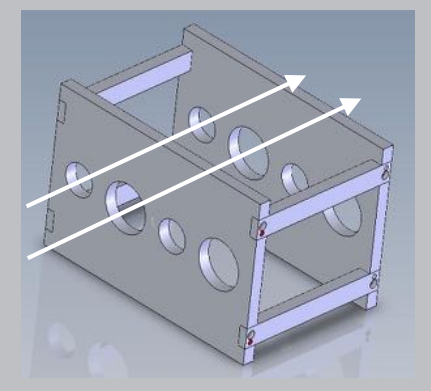

Axis A Axis B - Distance between axes - Parallelism

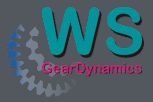

#### Protocol

Once all your measuring results are evaluated you want them to be displayed on a measuring protocol.

Such protocol should be significant and tolerances and errors should be easily identifiable.

You are able to select which parameters shall be displayed on the protocol and which ones are obsolete. Tolerances can freely be selected.

The protocol can be customized to suit your and your customers requirements.

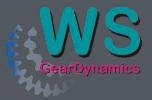

### Protocol Header

| QUINDOS            | Measuri            | GAGE MASTER           |                       |
|--------------------|--------------------|-----------------------|-----------------------|
|                    |                    | 3D-Application Center |                       |
| Description        | Gearbox Model Test | Customer              | WSGD                  |
| Drawing Number     |                    | Serial Number         |                       |
| Remarks            |                    | Article Number        |                       |
| Supplier           |                    | Delivery Date         |                       |
| Delivery Note      |                    | Delivery Volume       |                       |
| Lot Number         |                    | Lot Size              |                       |
| Test Schedule      |                    | Sample Size           |                       |
| Production Machine |                    | Production Tool       |                       |
| Production Date    |                    | Production Time       |                       |
| Order              |                    | Department            |                       |
| Inspector          | chanke             | Inspection Date       | 15-FEB-2015, 15:09:38 |
| Measuring Device   | GageMaster         | Measuring Program     | Quindos7 - V 7.10.GM  |
| User Name          |                    | WKP Name              | Model                 |

# Serves to tell you and your customer all about the who/what/where and why...

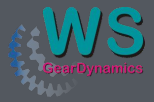

When it comes to quality people want to know if it is OK or NOT OK. So the protocol should give an answer which is crystal clear at first sight.

| Text        | Eval.  | Actual  | Nominal | Up.тоl. | Low.Tol. | Act-Nom | Graphic                    |
|-------------|--------|---------|---------|---------|----------|---------|----------------------------|
| DIA_CIR_L1  |        | C       | IR      |         |          |         |                            |
|             | FORM   | 0.0962  | 0.0000  | 0.1000  | 0.0000   | 0.0962  | The second second second P |
|             | DM     | 40.0675 | 40.0000 | 0.1000  | -0.1000  | 0.0675  |                            |
|             |        |         |         |         |          |         |                            |
| PERP_PLA_L_ | _T0_A  | PL      | A       |         |          |         |                            |
|             | SQRNES | 0.5702  | 0.0000  | 0.1000  | 0.0000   | 0.5702  |                            |

Green Colour means = GO

Red Colour means = NO GO

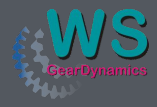

## The GageMaster combines the ability to check gears and gearbox housings on the same device. Flexible, portable and with an accuracy which is a class of its own.

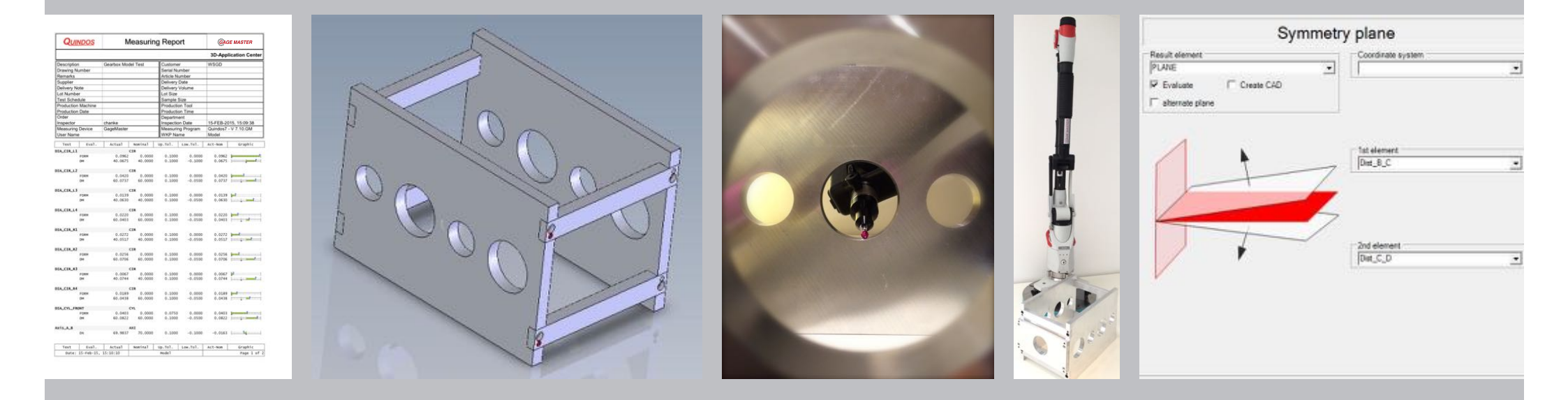

Next Newsletter coming up soon: APEX measurement on double helical gears